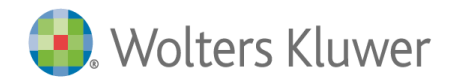

## Health คู่มือการใช้งานภาษาไทย

## Lexicomp<sup>®</sup> Quick Reference Guide

การค้นหาขั้นสูงช่วยให้คุณค้นหาโดยใช้คำหลัก

ในการค้นหาข้อมูลใน Lexicomp คุณสามารถใช้ช่องค้นหา Search Box (1) ที่อยู่ในหน้าแรก นอกจากนี้ คุณยังสามารถเข้าถึงช่องค้นหาที่มุม บนซ้ายของทุกหน้าในขณะที่ดูข้อมูล หรือเครื่องมือทางคลินิก

Lexicomp มีชุดเนื้อหาจำนวนมาก ซึ่งมีโครงสร้างที่จะช่วยให้คุณ ค้นหาข้อมูลที่ต้องการได้อย่าง รวดเร็วและง่ายดาย คุณสามารถคลิกชื่อยาในชุดข้อมูล และเอกสารที่เชื่อมโยง (4) ภายใต้ ชื่อชุดเนื้อหาเพื่อเข้าถึงข้อมูลที่ ต้องการ

ทำการค้นหาโดยใช้คำหลัก ภายในชุดเนื้อหาหรือภายในฟิลด์ที่ระบุการ เหล่านี้ รวมถึงชื่อยา ค้นหาขั้นสงสามารถเข้าถึงได้โดยคลิกที่ "More ผลแล็บอการทดสอบ หรือชื่อโรค Clinical Tools(6) บนแถบเครื่องมือ (2)Lexicomp<sup>®</sup> war User Guide Log Out warfarin Home Trissel's IV Cor More Clinical Tools ~ Calculators warfar Search Results for "warfa Print Help warfarin diet Hospital Formulary warfarin sodium เมื่อคณเริ่มพิมพ์คำค้นหา ระบบ Warfarin [Restricted] Dosing | Administration | Adverse Reactions Updated 5/21/20 warf จะแนะนำ(3) คำต่างๆจะปรากฏ Lexi-Drugs Multinational ู่ขึ้นเมื่อมีอักขระอย่างน้อยสองตัว Dosing | Administration | Adverse Reactions Updated 5/20/20 Warfarin ถูกป้อนเข้าไป คุณสามารถ Treatment of Elevated INR Due to Warfarin เลือกคำค้นหาที่แนะนำโดยคลิก Oral Anticoagulant Comparison Chart Updated 5/14/20 ที่คำจากรายการที่มี Pediatric and Neonatal Lexi-Drugs Warfarin Dosing | Administration | Adverse Reactions Updated 5/21/20 AHFS Essentials (Adult and Pediatric) Warfarin Sodium Updated 3/2/20 ฐานข้อมูลข้อมูลยาหลักของ Lexi-Drugs® AHFS DI (Adult and Pediatric) มีโครงสร้างข้อมูลเพื่อการใช้งาน (5) ณ จุด Warfarin Sodium ดูแลคนไข้ หากคุณกำลังมองหาข้อมูลที่ลึก ยิ่งขึ้น คุณสามารถกระโดดไปที่เอกส<sup>้</sup>าร Martindale: The Complete Drug Reference ... showing top 5 more ภายในชุดเนื้อหาเชิงลึกของเรา Warfarin Sodium Warfarin Sodium Clathrate Warfarin

## Navigating content within a drug monograph

ภายในหน้าต่างเอก ข้อมูลยา คุณสามารุถเข้า เนื้อหาได้อย่างรวดเร็วโดยใช้แถบบนด้านซ้าย หรือ "Jump to section" (7) เมนูแบบเลื่อนลง ทางด้านขวา สำหรับค้นหารายละเอียดเพิ่มเติม ใช้ "Find in document" (8) เพื่อค้นหา คำศัพท์เฉพาะภายในเอกสาร

| Lexicomp <sup>®</sup> Search Lexicomp                                 | Q User Guide                                                                                                    | Elog Out             |
|-----------------------------------------------------------------------|----------------------------------------------------------------------------------------------------|----------------------|
| Home Trissel's IV Compatibility Interactions                          | Drug I.D. Patient Education Calculators More Clinical Tools $\checkmark$                                                                                       |                      |
| < Back To Search                                                      | Q Find in document Jump to Section V                                                                                                    | Print Help           |
| Warfarin (Lexi-Drugs Multinational)                                   | Administration: Oral 8 7                                                                                                    |                      |
| Outline Expand All                                                    | Monograph         Images         Adult Patient Education         Pediatric Patient Edu         Advanced Practitioners Physical Assessment/Monitoring           |                      |
| ALERT: US Boxed Warning                                               | Brand Names: International Adverse Reactions                                                                                                    | <b>A</b>             |
| Brand Names: International                                            | Aldocumar (ES): Azwar (LK): Befarin (TH): Circuvit (AR): Cofarin (TW): Couma , ALERT US Boxed Warning                                                          | эн, GM,              |
| International Nonproprietary Names (INN)                              | GN, IL, ICคุณยงสามารถเขาถงเนอหาเพมเตม เด เดยคลกแทบทดานบน<br>ZW): Coul(Q) ของหม้าต่างเอกสาร แท็บแหล่วบี้จะช่วยให้คอบข้าถึง <sup>Idiosyncratic</sup> Reactions A | E, ZM,<br>E, AU, BE, |
| Brazilian Nonproprietary Names (DCB)                                  | BR, CN, เว็บอาหาร์หมาย แบบของยา ข้อมูลุการศึกษาผู้ป่วย herapeutic Chemical (ATC) Classification                                                                | TH, TW);             |
| Japanese Accepted Name (JAN)                                          | (PE); War ผู้ใหญ่และ ผู้ป่วยเด็ก                                                                                                    | ananna               |
| Anatomic Therapeutic Chemical (ATC)<br>Classification                 | International Nonproprietary Names (INN) Brand Names: International                                                                                            |                      |
| Pharmacologic Category                                                | Warfarin [English]; Warfarina [Spanish]; Warfarine [French]; Warfarinum [Latin]; Варфарин [Russian]; ولوفلاين [Arabic]; 华法林 [Chinese]                          |                      |
| > Dosages                                                             | Brazilian Nonproprietary Names (DCB)                                                                                                    |                      |
| > Uses                                                                | Varfarina                                                                                                    |                      |
| Clinical Practice Guidelines                                          | Japanese Accepted Name (JAN)                                                                                                    |                      |
| > Administration and Storage Issues                                   | <i>ウルノテリン</i> ガリウム                                                                                                    |                      |
| Medication Safety Issues                                              | Anatomic Therapeutic Chemical (ATC) Classification     B01AA03                                                                                                 |                      |
| Medication Guide and/or Vaccine<br>Information Statement (VIS)        | Pharmacologic Category                                                                                                    |                      |
| online.lexi.com/lco/action/doc/retrieve/docid/multinat_f/4668998?cesi | id=4jnfsfBJPzq&searchUrl=%2Flco%2Faction%2Fsearch%3Fq%3Dwarfarin%26t%3Dname%26va%3Dwarfarin#                                                                   | -                    |

แถบเครื่องมือสีน้ำเงิน เพื่อให้การเข้าถึงข้อมูลทางคลินิกทั้งหมดที่รวมอยู่ในการระบบสมาชิกของคุณ คลิกที่"More Clinical Tools" เพื่อเข้าถึงคุณสมบัติเพิ่มเติมที่มี อยู่ใน Lexicomp

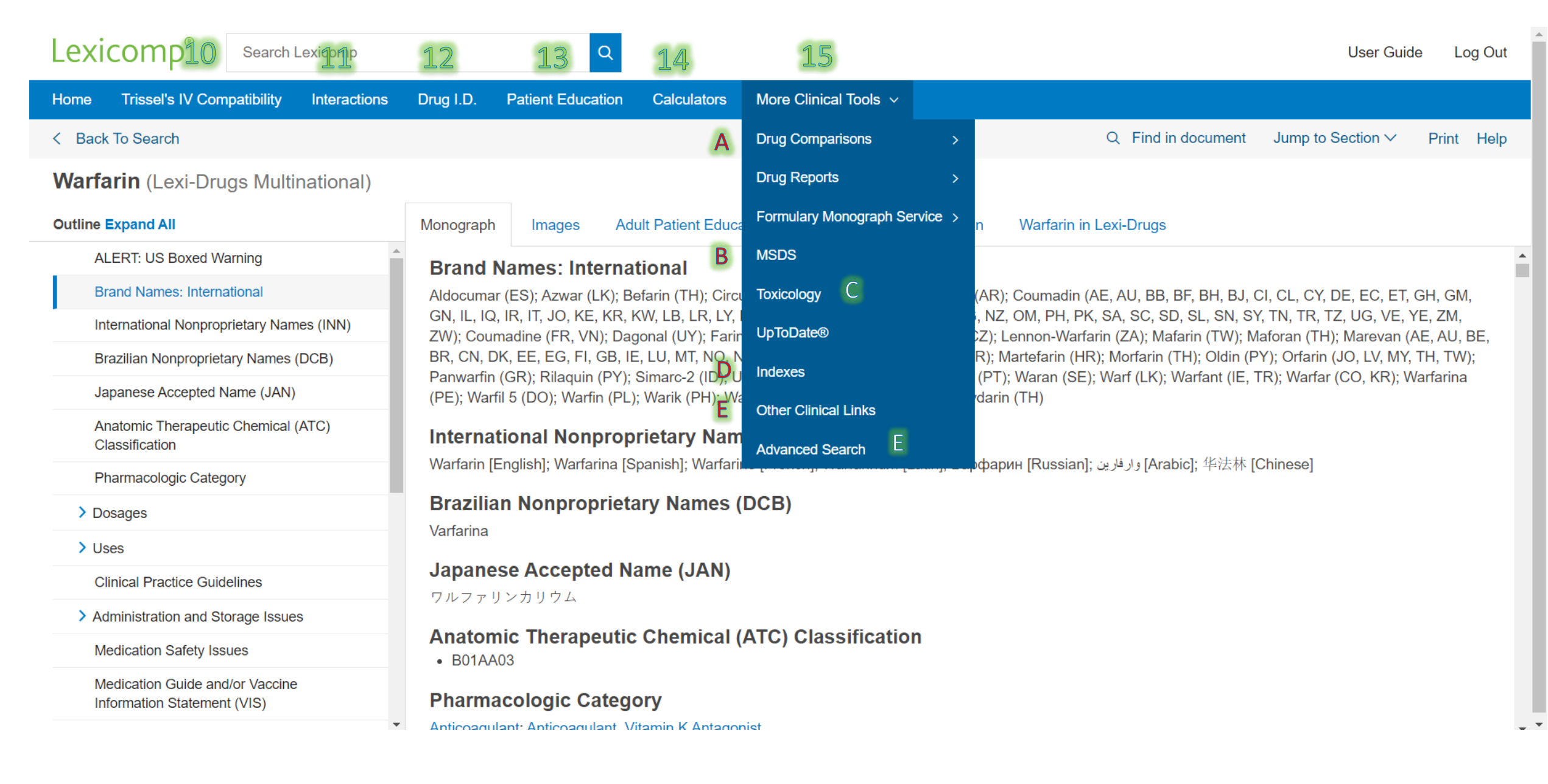

 10. ข้อมูลความเสถียรและ ความเข้ากันได้ของยา โดยใช้ข้อมูลที่รวบรวมจาก ฐานข้อมูลเภสัชศาสตร์ คลินิกของ Trissel's IV compatabilty โดย Lawrence A. Trissel คุณ สามารถใส่ชื่อยา จำนวน ยาหรือวิธีการให้ยาต่าง ๆ เพื่อสร้างแผนภูมิความเข้า กันได้โดยคลิกที่ชื่อ ภายใต้"selected items" คุณสามารถดูผลลัพธ์ที่เข้า กันได้ทั้งหมดสำหรับยาเดียว

11. Drug Interaction ปฏิกิริยาระหว่างยารวมถึง การแพ้ยา การทำปฏิกริยา กับสมุนไพร ช่วยให้คุณ สามารถสรุปการทำปฏิกริยา สำหรับยาตามใบสั่งแพทย์ หรือยาที่ต้องซื้อตาม เคาน์เตอร์ได้หลายชนิด จากธรรมชาติอาหาร แอลกอฮอล์ ยาเสพติดและ การแพ้ยา คุณสามารถ คลิกที่ "interactions" เพื่อ ดูรายละเอียดเพิ่มเติม

12.Drug ID ช่วยในการ ระบุว่า แคปซูล ยาเม็ด และยาในรูปแบบต่างๆ ชื่ออะไร มันทำให้ผล การค้นหาของคุณแคบลง โดยใส่รายละเอียดให้มาก ที่สุดเท่าที่จะเป็นไปได้ รวมถึงตัวพิมพ์บนเม็ดยา รูปร่าง รูปทรง และสี 13.Patient Education รูปแบบการให้ความรู้แก่ ผู้ป่วย ช่วยให้คุณสามารถ ค้นหาข้อมูล และสั่งพิมพ์ แผ่นพับให้ผู้ป่วยที่ใช้ยา ได้มากถึง 19 ภาษา คุณ สามารถสร้างชุดของแผ่น พับเป็นผู้ใช้รายบุคคลหรือ ใช้ทั่วทั้งองค์กรของคณได้

14. Calculators รวมกว่า 100 เครื่องคิดเลขทาง การแพทย์ ค้นหาเครื่องคิด เลขที่ต้องการภายใน เครื่องมือโดยใช้ช่องค้นหา หรือเรียกดูฟังก์ชั่นหมวดหมู่

## 15. เครื่องมือทางคลินิกเพิ่มเติม More Clincial Tools

A. Drug Comparison จะช่วยให้คุณมสามารถการเปรียบเทียบยาได้มากถึงสี่ชนิด ในหมวดหมู่ยา เพื่อกำหนดหรือประเมินการรักษา

 มุมมองในส่วนของข้อมูล ช่วยให้คุณสร้างตารางข้อมูลที่กำหนดเอง •สร้างเอกสารแสดงผลการเปรียบเทียบแบบเคียงข้างกัน

 B. ฐานข้อมูลด้านพิษวิทยา Toxicology ใส่ชื่อผลิตภัณฑ์หรือยาและคลิก"search" โหมด Toxicology จากนั้นเลือกออกจากโหมดพิษวิทยาบนแถบเครื่องมือสีน้ำเงิน
 C. Lexicomp ยังมีเอกสารข้อมูล Material Safety Data Sheet มากกว่า 1,200 เรื่อง ซึ่งสามารถเข้าถึงได้โดยคลิกที่ "More Clinical Tools" บนแถบเครื่องมือ
 D. Indexes คำอธิบายฐานข้อมูล คำอธิบายของชุดเนื้อหาที่มีอยู่ทั้งหมดภายใน Lexicomp ของคุณ ส่วนดัชนีช่วยให้คุณสามารถเชื่อมโยงไปยังข้อมูลเพิ่มเติมได้อย่างรวดเร็ว รายการของสมาชิก คณะที่ปรึกษาบรรณาธิการ ลิงค์ทางคลินิกอื่นๆ เชื่อมโยงไปยังเว็บไซต์ภายนอกได้อย่างง่ายดาย เพื่อรับข้อมูลทางคลินิกหรือการวิจัยเพิ่มเติมรวมถึง National Library of Medicine การขาดแคลนยาของ HP FDA เรียกคืน การถอนและการแจ้งเตือนความปลอดภัยและอื่น ๆ การค้นหาขั้นสูงดูรายละเอียดในหน้าก่อนหน้า

📑 Wolters Kluwer

US/CAN: tel 1.855.633.0577 | All other countries: tel +1 330.650.6506 Please visit www.wolterskluwercdi.com for more information or contact us at www.wolterskluwercdi.com/contact/sales/